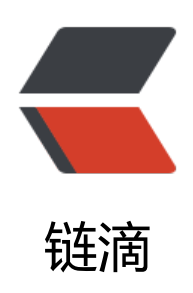

# Docker 实验 pull\_dockerfile\_tomcat\_ 简单 nginx

作者: patrickal

- 原文链接: https://ld246.com/article/1683913484224
- 来源网站:链滴
- 许可协议: 署名-相同方式共享 4.0 国际 (CC BY-SA 4.0)

#### 

带"\*"号的为省略,可选做

# 实验目的

- 1、掌握Docker安装方法。
- 2、掌握Docker pull 服务及软件并应用的方法。
- 3、了解通过Dockerfile和docker build 定制docker的方法

### 实验仪器设备/实验环境

1、Centos7操作系统 2、Docker仓库

#### 实验原理

容器是一种轻量级、可移植、自包含的软件打包技术,使应用程序可以在几乎任何地方以相同的方式 行。

开发人员在自己笔记本上创建并测试好的容器,无需任何修改就能够在生产系统的虚拟机、物理服务 或公有云主机上运行。

容器核心技术是指能够让 container 在 host 上运行起来的那些技术。

• 容器规范:为了保证容器生态的健康发展,保证不同容器之间能够兼容,包含 Docker、CoreOS、Go gle在内的若干公司共同成立了一个叫 Open Container Initiative (OCI) 的组织,其目是制定开放 容器规范。

• 容器 runtime:runtime 是容器真正运行的地方。runtime 需要跟操作系统 kernel 紧密协作,为容提供运行环境。lxc、runc 和 rkt 是目前主流的三种容器 runtime。

- 容器管理工具:容器管理工具对内与 runtime 交互,对外为用户提供 interface,比如 CLI。
- 容器定义工具:容器定义工具允许用户定义容器的内容和属性,这样容器就能够被保存,共享和重建。
- Registry:容器是通过 image 创建的,需要有一个仓库来统一存放 image,这个仓库就叫做 Registr 。

容器 OS:容器 OS 是专门运行容器的操作系统。CoreOS、atomic 和 ubuntu core 是其中的杰出代表

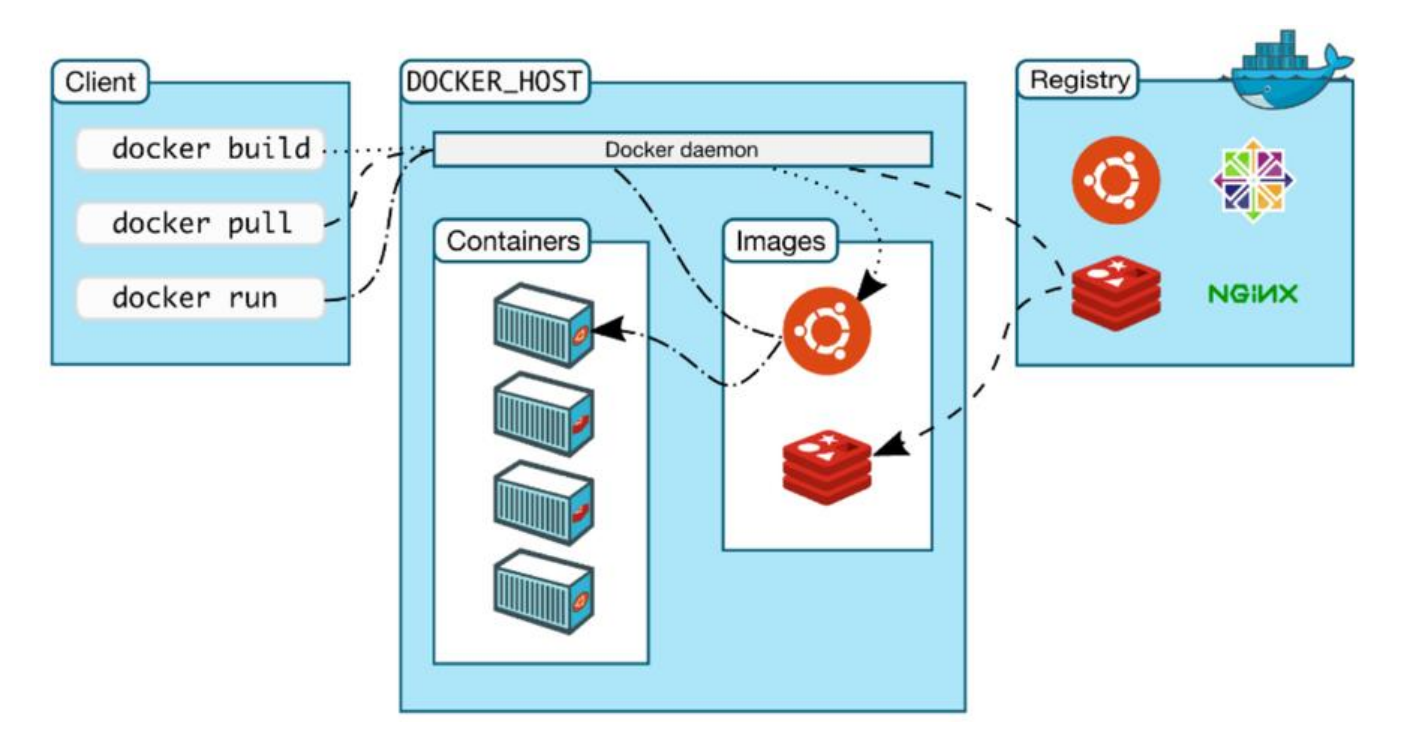

### 实验内容

- 1、Docker安装部署;
- 2、Docker pull 拉取镜像实现服务;
- 3、Dockerfile和Docker build定制;

# 阿里云镜像加速Docker (巨快)

直接把下列命令粘贴运行

```
sudo mkdir -p /etc/docker
sudo tee /etc/docker/daemon.json <<-'EOF'
{
    "registry-mirrors": ["https://knqne7y6.mirror.aliyuncs.com"]
}
EOF
sudo systemctl daemon-reload
sudo systemctl restart docker</pre>
```

# Docker、镜像的安装

# 1、Docker安装部署;

请尽量配置yum源为阿里云,这样yum安装快速

yum install -y docker-ce 安装docker systemctl start docker 开启docker\*

# systemctl enable docker docker version 截图

修改防火墙设置

systemctl stop firewall setenforce 0 getenforce

# 2、Docker pull 拉取镜像实现服务;

#### 拉取一个nginx镜像

docker pull [镜像名]

docker images 查看已经拉取的镜像

docker run [...] [镜像名]

资料补充:

访问http测试: https://www.runoob.com/docker/docker-install-nginx.html

https://blog.csdn.net/Themoonlights\_/article/details/122 38597

腾讯云服务器在Centos中使用nginx

https://www.tencentcloud.com/zh/document/product/214/32390

docker pull nginx

| Downloads docker pull nginx                                                     |
|---------------------------------------------------------------------------------|
| Using default tag: latest                                                       |
| latest: Pulling from library/nginx                                              |
| 9e3ea8720c6d: Pull complete                                                     |
| bf36b6466679: Pull complete                                                     |
| 15a97cf85bb8: Pull complete                                                     |
| 9c2d6be5a61d: Pull complete                                                     |
| 6b7e4a5c7c7a: Pull complete                                                     |
| 8db4caa19df8: Pull complete                                                     |
| Digest: sha256:480868e8c8c797794257e2abd88d0f9a8809b2fe956cbfbc05dcc0bca1f7cd43 |
| Status: Downloaded newer image for nginx:latest                                 |
| docker.io/library/nginx:latest                                                  |
|                                                                                 |

Downloads docker run -d -p 80:80 nginx 484d0708e69ecc58376da25374037c5f3f3e395ce5694b25de3b23c13e788db6

#### 创建容器

docker run -d -p 8080:80 --name my-nginx nginx

这个命令将拉取最新版本的 Nginx 镜像并在容器中运行它。-d 参数表示在后台运行容器, -p 8080:80

表示将主机的 8080 端口映射到容器的 80 端口, --name my-nginx 表示将容器命名为 my-nginx。

#### 修改nginx web页面为带学号和姓名信息的页面,

找到进程名进入,安装vim编辑器,然后进入/etc/nginx编辑配置文件

#### docker exec -it my-nginx bash cd /usr/share/nginx/html vi index.html

| → docker ps<br>CONTAINER ID<br>2d29fb18d7ff<br>484d0708e69e<br>d87952541bf5<br>90bd6fb8fc6e<br>→ ~docker exe<br>root@2d29fb18d7<br>root@2d29fb18d7<br>conf.d fastcgi<br>root@2d29fb18d7<br>bash: vi: comma<br>root@2d29fb18d7<br>bash: vi: comma<br>root@2d29fb18d7<br>apt-get install<br>Get:1 http://del<br>Get:2 http://del<br>Get:4 http://del<br>Get:4 http://del<br>Get:4 http://del                                                                                                    | -a<br>INAGE<br>nginx<br>nginx<br>hello-world<br>hello-world<br>c -it strange,<br>ff:/etc/nginxi<br>params mime,<br>ff:/etc/nginxi<br>ff:/etc/nginxi<br>-y vim<br>b.debian.org/c<br>b.debian.org/c<br>b.debian.org/c<br>b.debian.org/c<br>53.7 kB/8183 | COMMAND<br>"/docker-entrypoint"<br>"/hello"<br>"/hello"<br>panini bash<br>/nginx/<br># 1s<br>types modules nginx.com<br># vi /etc/nginx/nginx.com<br># vi /etc/nginx/nginx.com<br># apt-get update<br>debian bullseye InRelease<br>debian bullseye-updates In<br>febian bullseye-updates In<br>febian bullseye/main amd6-<br>kB 1%] | CREATED<br>6 minutes ago<br>24 minutes ago<br>32 minutes ago<br>32 minutes ago<br>nf scgi_params<br>f<br>[116 kB]<br>security InReleas<br>nRelease [44.1 kB<br>4 Packages [8183 | STATUS<br>Up 6 minutes<br>Exited (0) 13 minutes ago<br>Exited (0) 24 minutes ago<br>Exited (0) 32 minutes ago<br>uwsgi_params<br>e [48.4 kB]<br>]<br>kB] | PORTS<br>0.0.0 <mark>.0:8080-&gt;80/tcp, :::8080-&gt;80/tcp</mark> | NAMFS<br>strange_panini<br>loving_ellis<br>relaxed_jones<br>jolly_grothendieck<br>27.0 kB/s 5min 10s |
|----------------------------------------------------------------------------------------------------|----------------------------------------------------------------------------------------------------|----------------------------------------------------------------------------------------------------|----------------------------------------------------------------------------------------------------|----------------------------------------------------------------------------------------------------|--------------------------------------------------------------------|----------------------------------------------------------------------------------------------------|
|                                                                                                    |                                                                                                    |                                                                                                    | docker                                                                                                    | exec -it my-nginx bas                                                                                                    | sh                                                                 | 1                                                                                                    |
|                                                                                                    |                                                                                                    | ~ (-zsh)                                                                                                    | •                                                                                                    | <b>て</b> 第1                                                                                                    | docker (ssh)                                                       | <b>T#2</b> +                                                                                         |
| <head><br/><title>We<br/><style><br>html { co<br>body { wi<br>font-fami<br></style><br/></title></head>                                                                                                    | lcome to<br>lor-scher<br>dth: 35er<br>ly: Tahor                                                                                                    | jiang peilinme: light dark;<br>m; margin: θ aut<br>ma, Verdana, Ari                                                                                                    | title><br>}<br>a, sans-s                                                                                                    | erif; }                                                                                                    |                                                                    |                                                                                                    |
| <h1>Welcon<br/>My name<br/>For on<br/><a <br="" href=" &lt;br&gt;Commercia"><a href=" &lt;br&gt;&lt;em&gt;Th&lt;br&gt;&lt;/body&gt;&lt;br&gt;&lt;/html&gt;&lt;/td&gt;&lt;td&gt;me to Jia&lt;br&gt;ne is Jia&lt;br&gt;Line docu&lt;br&gt;http://ng&lt;br&gt;l support&lt;br&gt;http://ng&lt;br&gt;ank you&lt;/td&gt;&lt;td&gt;ang Peilin&lt;/h1&gt;&lt;br&gt;ang Peilin , My&lt;br&gt;umentation and s&lt;br&gt;ginx.org/">nginx<br/>t is available a<br/>ginx.com/"&gt;nginx<br/>for using nginx.</a></a></h1> | student id<br>upport plea<br>a.org.<<br>t<br>.com.<<br>                                                                                                    | is 22215250113.<br>ase reter to<br>br/><br>/p>                                                                                                    | This is a nginx web.< <b>/p</b> >                                                                                                    |                                                                                                    |                                                                    |                                                                                                    |
| ~                                                                                                    |                                                                                                    |                                                                                                    |                                                                                                    |                                                                                                    | 14,                                                                | 0-1 AII                                                                                              |

这个命令将进入 my-nginx 容器并打开 /usr/share/nginx/html/index.html 文件。使用 vi 或其他编器修改网页内容并保存。

#### 退出容器并重启 Nginx:

exit docker restart my-nginx

这个命令将退出容器并在主机 shell 中重启 my-nginx 容器。Nginx 将重新加载配置文件和修改的网内容。

#### 在浏览器中访问修改后的网页:

http://localhost:8080

在浏览器中输入上述地址,即可访问修改后的网页。

| 🗱 Applications Places Fire | efox              |                                                                                                    | Tue 11:04 | 40) | Ф |
|----------------------------|-------------------|----------------------------------------------------------------------------------------------------|-----------|-----|---|
| Welcome to jiang peilin ×  | +                 |                                                                                                    | -         | 0   | × |
| ← → C                      | 0 127.0.0.1:10    | 80                                                                                                    |           | 9   | ≡ |
| ⊕ Centos ⊕ Wiki ⊕ Docum    | entation 🕀 Forums |                                                                                                    |           |     |   |
|                            |                   | Welcome to Jiang Peilin<br>My namne is Jiang Peilin , My student id is 22215250113. This is a nginx web.<br>For online documentation and support please refer to <u>nginx.org</u> .<br>Commercial support is available at <u>nginx.com</u> .<br>Thank you for using nginx. |           |     |   |

# \*Docker基础命令

### 启动

docker run 可加后面参数

--name="容器新名字"为容器指定一个名称;

- -d: 后台运行容器并返回容器ID, 也即启动守护式容器(后台运行);
- -i: 以交互模式运行容器,通常与-t同时使用;
- -t:为容器重新分配一个伪输入终端,通常与-i同时使用;

也即启动交互式容器(前台有伪终端,等待交互);

-P: 随机端口映射, 大写P

-p:指定端口映射,小写p

/bin/bash 为进入bash命令行终端

#### docker run -it ubuntu:16.04 /bin/bash

docker run -d redis:6.0.8

# 退出

docker stop bc588d5fa956/ubuntu

### 重启

docker restart bc588d5fa956

# 删除

docker ps docker rm bc588d5fa956 docker rm -f bc588d5fa956 //强制删除正在运行的容器

### 查看容器日志

docker logs [CONTAINER ID]

### 查看已拉取的镜像

docker images docker images [IMAGE NAME]

### 查看容器内运行的进程

docker ps top // linux查看进程 docker top // 查看docker运行的进程 docker inspect [CONTAINER ID]

### 对容器改名

docker ps docker rename [CONTAINER ID] [NEW\_NAME]

# 进入正在运行的容器并以命令行进行交互

docker exec -it [CONRAINER ID] /bin/bash docker attach -it [CONTAINER ID] // 一次性进入,只要进去在退出了就永久停止了

### 退出正在运行的容器

| exit     |  |
|----------|--|
| 或者       |  |
| ctrl+p+q |  |

# 从容器内拷贝文件到主机上

root@5ca4b4a8f971:/# cd /tmp root@5ca4b4a8f971:/tmp# touch a.txt root@5ca4b4a8f971:/tmp# ls a.txt exit

/tmp docker cp 5ca4b4a8f971:/tmp/a.txt /tmp Successfully copied 1.54kB to /tmp

1 /tmp ls
a.txt

tmpaddon

# 导入和导出容器

docker ps

docker export [CONTAINER\_ID] > myubuntu.tar // 把整个容器打包成tar镜像 docker rm-f [CONTAINER\_ID] // 删除容器 cat myubuntu.tar | docker import - root/ubuntu:16.04 -> sha256:9303fe3ca04f946c0c5698bf7af8969cde77f0ae1aef6eff5f137755f2f63296 docker images //查看镜像

/tmp docker run -it --name cloud 9303fe3ca04f /bin/bash root@041a2243cb04:/#

// 刚才的文件还在 备份恢复成功 root@041a2243cb04:/# cd /tmp root@041a2243cb04:/tmp# ls a.txt

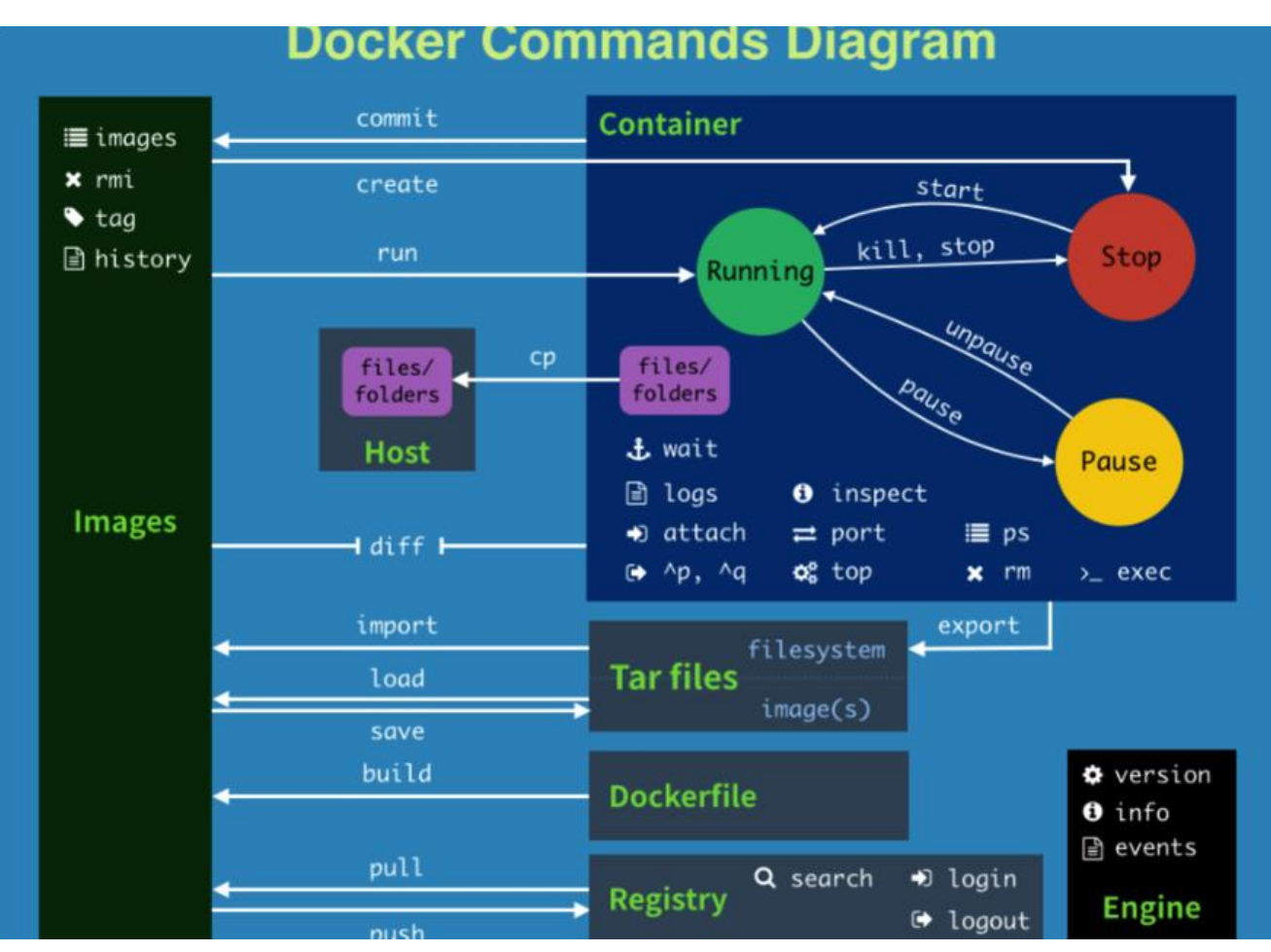

# \*Docker镜像

镜像分层, UnionFS联合文件系统, 可以把容器看作简易版的Linux的系统

| <pre>/tmp docker pull tomcat</pre>  |   |                 |
|-------------------------------------|---|-----------------|
| Using default tag: latest           |   |                 |
| latest: Pulling from library/tomcat |   |                 |
| 1bc677758ad7: Pull complete         |   |                 |
| 0d0e0ecb256a: Pull complete         |   |                 |
| c24bf4c725c2: Downloading [======>  | ] | 46.2MB/192.6MB  |
| 4fb255c76461: Download complete     |   |                 |
| b388fec4cd21: Download complete     |   |                 |
| 4800bac131aa: Downloading [===>     | ] | 917.5kB/12.64MB |
| fc4cc5ff9156: Waiting               |   |                 |

docker commit 提交副本容器,使他成为新的镜像,或者可以用DOCKERFILE

apt-get update apt-get -y install vim

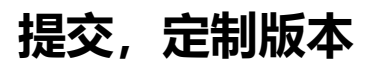

 $\square \sim docker \ commit \ -m="vim \ cmd \ add \ ok" \ -a=="jpl" \ 6020ab0ffc8a \ jpl/ubuntu:1.3 sha256:06fbc784d58c75c71db55b958af55b921c36fb8eac27b6141bd6dfd81ad32035$ 

I ~ docker imagesREPOSITORY TAG IMAGE ID CREATED SIZEjpl/ubuntu 1.306fbc784d58c11 seconds ago175MB

### 启动新镜像,vim成功部署

docker stop cloud cloud a docker ps CONTAINER ID IMAGE COMMAND CREATED STATUS PORTS NAMES 2d1cacd8b25d redis:6.0.8 "docker-entrypoint.s..." 16 hours ago Up 16 hours 6379/tcp magical hamilton "/docker-entrypoint...." 3 days ago Up 3 days c1c1c0b7f40d nginx 0.0.0:1080-> 0/tcp, :::1080->80/tcp my-nginx 2d29fb18d7ff nginx "/docker-entrypoint...." 3 days ago Up 3 days 0.0.0:8080-> 0/tcp, :::8080->80/tcp strange panini a docker images REPOSITORY TAG IMAGE ID CREATED SIZE jpl/ubuntu 1.3 06fbc784d58c About a minute ago 175MB root/ubuntu 16.04 9303fe3ca04f 34 minutes ago 86.2MB hello-world latest 9c7a54a9a43c 7 days ago 13.3kB tomcat latest 311570738ca3 7 days ago 475MB nginx latest 448a08f1d2f9 8 days ago 142MB centos latest 5d0da3dc9764 20 months ago 231MB ubuntu 16.04 b6f507652425 20 months ago 135MB redis 6.0.8 16ecd2772934 2 years ago 104MB a docker run -it 06fbc784d58c /bin/bash root@988f45401972:/# vim root@988f45401972:/#

# \*Docker 容器卷

# 主机和容器实现共享 /宿主机决定路径:/容器目录

image docker run -it --privileged=true -v /tmp/host\_data:/tmp/docker\_data --name=u1 ub ntu:16.04 root@39f21ec174f1:/#

# 在共享的文件夹内 容器新建文件,宿主机也会同步

root@39f21ec174f1:/tmp/docker\_data# cd /tmp/docker\_data/ root@39f21ec174f1:/tmp/docker\_data# touch build\_form\_ubuntu.txt root@39f21ec174f1:/tmp/docker\_data# ls build\_form\_ubuntu.txt root@39f21ec174f1:/tmp/docker\_data# exit exit image cd /tmp/host\_data
 host\_data ls
 build\_form\_ubuntu.txt

### 查看容器

docker inspect 39f21ec174f1

容器关闭, 宿主机新建文件, 容器打开, 文件夹依然同步共享

### 使容器可读可写:rw

image docker run -it --privileged=true -v /tmp/host\_data:/tmp/docker\_data:rw --name=u1 u untu:16.04

### 使容器可读不能写:ro

image docker run -it --privileged=true -v /tmp/host\_data:/tmp/docker\_data --name=u1:ro u untu:16.04

### 使容器2继承容器1的卷规则

docker run -it --privileged=true --volumes- from u1 --name u2 ubuntu:16.04

# \*Docker常规安装Tomcat

### Tomcat

docker search tomcat docker pull tomcat

使用tomcat镜像运行实例

docker run -itd -p 8080:8080 --name=tomcat1 tomcat // -P随机分配端口

| dae867a97bc1e          | f7874c81a1139e3 | b7f57bc11d18a732c1ae3d308 | 82e65d88a <del>f</del> 7 |                  |                          |
|------------------------|-----------------|---------------------------|--------------------------|------------------|--------------------------|
| CONTAINER ID           | IMAGE           | COMMAND                   | CREATED                  | STATUS           | PORTS                    |
| dae867a97bc1           | tomcat          | "catalina.sh run"         | 4 seconds ago            | Up 3 seconds     | 0.0.0.0:8080->8080/tcp,  |
| 39f21ec174f1           | ubuntu:16.04    | "/bin/bash"               | About an hour ago        | Up About an hour |                          |
| 2d1cacd8b25d<br>milton | redis:6.0.8     | "docker-entrypoint.s"     | 18 hours ago             | Up 18 hours      | 6379/tcp                 |
| c1c1c0b7f40d           | nginx           | "/docker-entrypoint"      | 3 days ago               | Up 3 days        | 0.0.0.0:1080->80/tcp, :: |

#### 登陆到Tomcat

I ~ docker exec -it dae867a97bc1 /bin/bash

#### root@dae867a97bc1:/usr/local/tomcat#

| Welcome to jiang peilin × | ① Problem loading page × +                                        |                                                                        | L |
|---------------------------|-------------------------------------------------------------------|------------------------------------------------------------------------|---|
| ← → C                     | ① 127.0.0.1:1010                                                  |                                                                        |   |
| ⊕ Centos ⊕ Wiki ⊕ Docume  | ntation 🕀 Forums                                                  |                                                                        |   |
|                           |                                                                   |                                                                        |   |
|                           |                                                                   |                                                                        |   |
|                           |                                                                   |                                                                        |   |
|                           |                                                                   |                                                                        |   |
|                           | The connection was re                                             | set                                                                    |   |
|                           |                                                                   |                                                                        |   |
|                           | The connection to the server was reset while the                  | page was loading.                                                      |   |
|                           | The site could be temporarily unavailable or                      | too busy. Try again in a few moments.                                  |   |
|                           | <ul> <li>If you are unable to load any pages, check yo</li> </ul> | ur computer's network connection.                                      |   |
|                           | If your computer or network is protected by Web.                  | a firewall or proxy, make sure that Firefox is permitted to access the |   |
| 修改webapps文件权              | 限                                                                 |                                                                        |   |

root@dae867a97bc1:/usr/local/tomcat# rm -r webapps root@dae867a97bc1:/usr/local/tomcat# mv webapps.dist webapps

修改sysctl.conf的内核转发

通过vim /etc/sysctl.conf把里面的net.ipv4.ip\_forward = 0修改为net.ipv4.ip\_forward = 1后进行保存退出,通过sysctl -p命令使修改 的内核转发文件生效

进入docker容器, 启动相对应的tomcat服务

通过docker attach a85c8c323a30 (正在启动的docker容器ID)

 [root@VM-8-13-centos ~]# docker ps
 Image
 CONTAINER ID
 IMAGE
 COMMAND
 CREATED
 STATUS
 PORTS
 NAMES

 a85c8c323a30
 904a98253fbf
 "/bin/bash"
 11 minutes
 ago
 Up 11 minutes
 0.0.0.0:6572->8080/tcp, :::6572->8080/tcp
 tomcat01

 [root@VM-8-13-centos ~]# docker attach
 a85c8c323a30
 Image: contos contos

进入docker容器后,通过cd bin进入bin目录下,找到startup.sh文件,直接输入startup.sh这个命令 动这个脚本后,这个tomcat服务就启动了

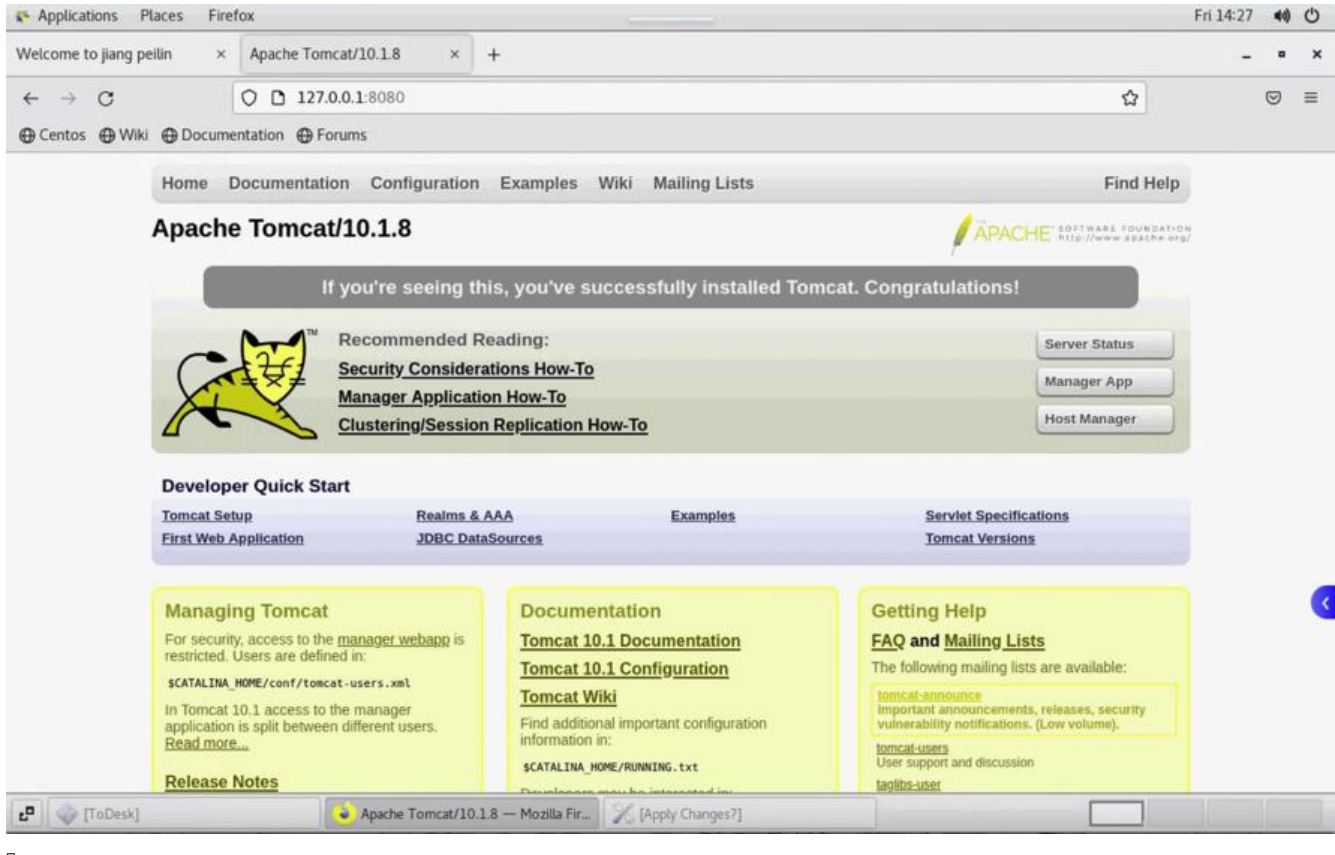

#### 或者免修改版

```
docker pull billygoo/tomcat8-jdk8
docker run -d -p 8080:8080 --name mytomcat8 billygoo/tomcat8-jdk8
```

#### 如果端口占用了-> 端口解绑

1.查看8080端口是否被占用

netstat -anp | grep 8080

输出结果: tcp 0 0 :::8080 :::\* LISTEN 3000/java

由上可知8080端口已经被开启。

2.查看占用8080端口的进程:

fuser -v -n tcp 8080

输出结果:

USER PID ACCESS COMMAND 8080/tcp:

zhu 1154 F.... java

3.杀死占用8080端口的进程:

kill -s 9 1154(自己的进程号).

4.查看所有进程:

ps

输出结果:

PID TTY TIME CMD

2949 pts/1 00:00:00 bash

3037 pts/1 00:00:00 ps

这是便可发现1154进程已经不存在了

# 编写Dockerfile文件-JDK8

用来构造Dokcer镜像的文本文件,随时变化,dockerfile独立于docker外部

Dockerfile面向开发,Docker镜像成为交付标准,Docker容器则涉及部署与运维,三者缺一不可, 力充当Docker体系的基石。

关键保留字要大写

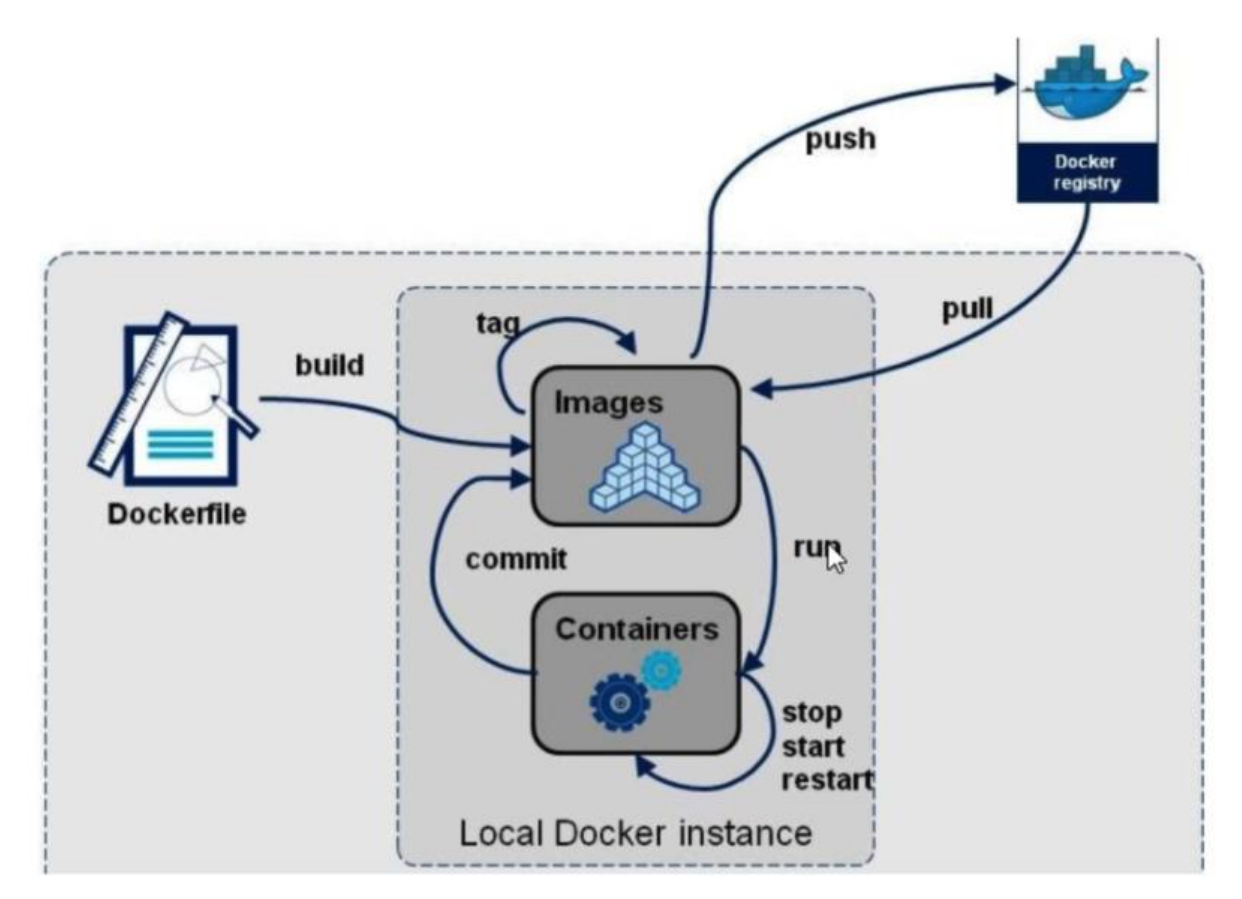

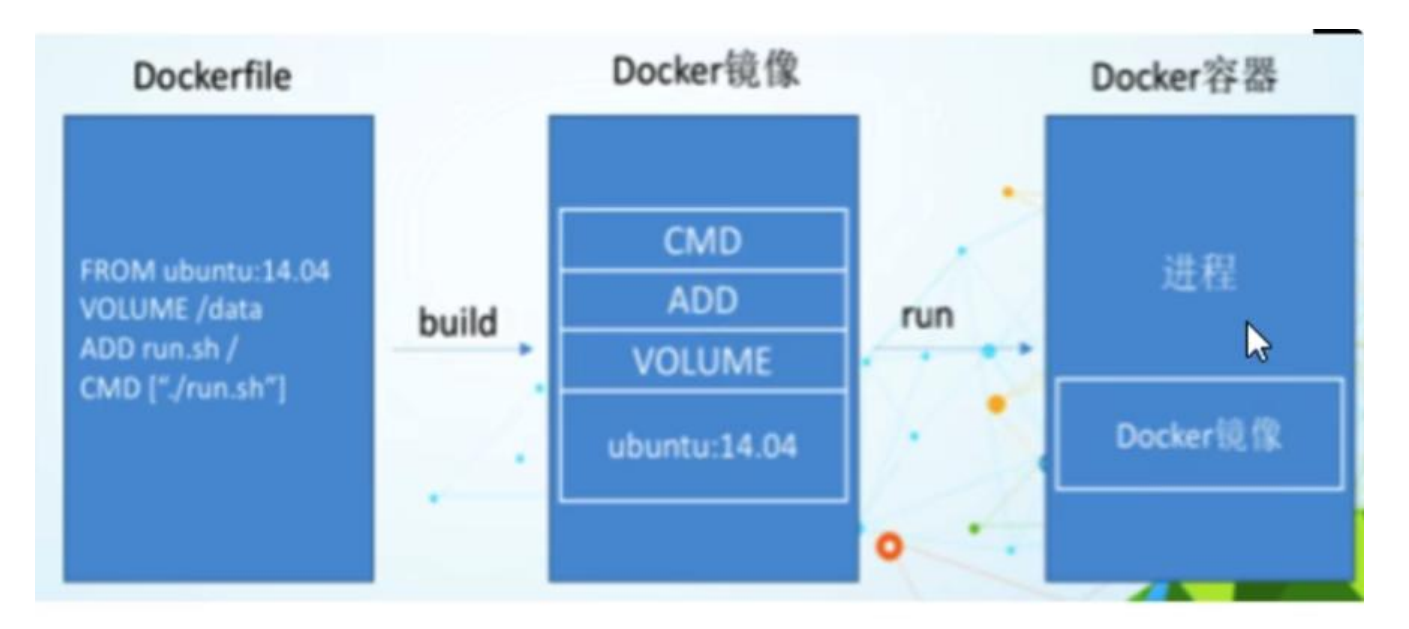

- -1: 每条保留字指令都必须为大写字母且后面要跟随至少一个参数
- -2: 指令按照从上到下,顺序执行
- -3: #表示注释
  - 4: 每条指令都会创建一个新的镜像层并对镜像进行提交

### 下载JDK8: https://mirrors.yangxingzhen.com/jdk/

jdk-8u171-linux-x64.tar.gz 182.0 MiB 2022-Sep-05 14:58

把下载好的jdk8移动到根目录的myfile文件夹

mv jdk-8u171-linux-x64.tar.gz /myfile

# 编写Dockerfile文件-jdk8

1 /myfile vim Dockerfile

vim命令: ggvG d全选删除

FROM ubuntu:16.04 MAINTAINER jpl<jiangpeilin22@s.nuit.edu.cn>

ENV MYPATH /usr/local WORKDIR \$MYPATH

#安装vim编辑器 #安装ifconfig命令查看网络IP #安装java8及lib库 RUN apt-get update && \ apt-get install -y wget vim net-tools locales build-essential && \ rm -rf /var/lib/apt/lists/\*

# 添加中文支持 ENV TZ=Asia/Shanghai RUN ln -snf /usr/share/zoneinfo/\$TZ /etc/localtime && echo \$TZ > /etc/timezone RUN locale-gen zh\_CN.UTF-8 && \ DEBIAN\_FRONTEND=noninteractive dpkg-reconfigure locales ENV LANG zh\_CN.UTF-8 ENV LANGUAGE zh\_CN:zh ENV LC\_ALL zh\_CN.UTF-8 ENV LC\_ALL="C.UTF-8" LANG="C.UTF-8"

#ADD 是相对路径jar,把jdk-8u171-linux-x64.tar.gz添加到容器中,安装包必须要和Dockerfile文件在 一位置 ADD jdk-8u171-linux-x64.tar.gz /usr/local/java/ LABEL Description="This image is the base os images." Version="1.0" RUN echo "Asia/Shanghai" > /etc/timezone

#在构建镜像时,指定镜像的工作目录,之后的命令都是基于此工作目录,如果不存在,则会创建目录 WORKDIR /usr/local/java ENV JAVA\_HOME /usr/local/java/jdk1.8.0\_171 ENV JRE\_HOME \$JAVA\_HOME/jre ENV CLASSPATH \$JAVA\_HOME/lib/dt.jar:\$JAVA\_HOME/lib/tools.jar:\$JRE\_HOME/lib:\$CLASSP TH ENV PATH \$JAVA\_HOME/bin:\$PATH

**EXPOSE 80** 

CMD echo \$MYPATH && echo "success-----ok" && /bin/bash

#### docker build -t ubuntujava8:1.5.

docker build -t [NAME]:[VERSION] .

空格加一点代表指定当前文件夹

| /myfile docker build -t ubuntujava8:1.5 .                                                                            |      |
|----------------------------------------------------------------------------------------------------|------|
| [+] Building 9.4s (18/18) FINISHED                                                                                   |      |
| => [internal] load build definition from Dockerfile                                                                  | 0.0s |
| => => transferring dockerfile: 1.43kB                                                                                | 0.0s |
| => [internal] load .dockerignore                                                                                     | 0.0s |
| => => transferring context: 2B                                                                                       | 0.05 |
| => [internal] load metadata for docker.io/library/ubuntu:16.04                                                       | 0.0s |
| => [internal] load build context                                                                                     | 0.0s |
| => => transferring context: 50B                                                                                      | 0.0s |
| => [ 1/13] FROM docker.io/library/ubuntu:16.04                                                                       | 0.05 |
| => CACHED [ 2/13] WORKDIR /usr/local                                                                                 | 0.0s |
| => CACHED [ 3/13] RUN apt-get update && apt-get install -y wget                                                      | 0.0s |
| => CACHED [ 4/13] RUN apt-get update & apt-get install -y vim                                                        | 0.0s |
| => CACHED [ 5/13] RUN apt-get update & apt-get install -y net-tools                                                  | 0.0s |
| => CACHED [ 6/13] RUN apt update; exit 0                                                                             | 0.05 |
| => CACHED [ 7/13] RUN apt install -y build-essential                                                                 | 0.0s |
| => CACHED [ 8/13] RUN ln -snf /usr/share/zoneinfo/Asia/Shanghai /etc/localtime && echo Asia/Shanghai > /etc/timezone | 0.0s |
| => CACHED [ 9/13] RUN apt-get install -y locales                                                                     | 0.0s |
| => CACHED [10/13] RUN locale-gen zh_CN.UTF-8 && DEBIAN_FRONTEND=noninteractive dpkg-reconfigure locales              | 0.05 |
| => CACHED [11/13] RUN locale-gen zh_CN.UTF-8                                                                         | 0.0s |
| => [12/13] ADD jdk-8u171-linux-x64.tar.gz /usr/local/java/                                                           | 4.3s |
| => [13/13] RUN echo "Asia/Shanghai" > /etc/timezone ENV JAVA_HOME /usr/local/java/jdk1.8.0_171                       | 0.3s |
| => exporting to image                                                                                                | 4.85 |
| => exporting layers                                                                                                  | 4.85 |
| => => writing image sha256:6eea5b9c39a2872550d2cb18c988f49f45d83215bbf702c67b78c76584e0e806                          | 0.0s |
| => => naming to docker.io/library/ubuntujava8:1.5                                                                    | 0.0s |
| A (mufile                                                                                                    |      |

| /myfile docker images                                    |        |              |               |        |
|----------------------------------------------------------|--------|--------------|---------------|--------|
| REPOSITORY                                               | TAG    | IMAGE ID     | CREATED       | SIZE   |
| Jbuntujava8                                              | 1.5    | 8fb5d66ad6f3 | 7 minutes ago | 780MB  |
| registry.cn-hangzhou.aliyuncs.com/patrickchiang/myubuntu | 1.3    | 06fbc784d58c | 5 hours ago   | 175MB  |
| root/ubuntu                                              | 16.04  | 9303fe3ca04f | 6 hours ago   | 86.2MB |
| hello-world                                              | latest | 9c7a54a9a43c | 7 days ago    | 13.3kB |
| tomcat                                                   | latest | 311570738ca3 | 7 days ago    | 475MB  |
| nginx                                                    | latest | 448a08f1d2f9 | 8 days ago    | 142MB  |
| centos                                                   | latest | 5d0da3dc9764 | 20 months ago | 231MB  |
| ubuntu                                                   | 16.04  | b6f507652425 | 20 months ago | 135MB  |
| redis                                                    | 6.0.8  | 16ecd2772934 | 2 years ago   | 104MB  |
| billygoo/tomcat8-jdk8                                    | latest | 30ef4019761d | 4 years ago   | 523MB  |

验证

#### docker run -it --name jpl 8fb5d66ad6f3 /bin/bash

vim

root@8179a62d5927:/usr/local/java# vim a.txt root@8179a62d5927:/usr/local/java# cat a.txt name:蒋沛林 student\_id:22215250113 ifconfig

root@8179a62d5927:/usr/local/java# ifconfig
eth0 Link encap:Ethernet HWaddr 02:42:ac:11:00:02
 inet addr:172.17.0.2 Bcast:172.17.255.255 Mask:255.255.0.0
 UP BROADCAST RUNNING MULTICAST MTU:1500 Metric:1
 RX packets:0 errors:0 dropped:0 overruns:0 frame:0
 TX packets:0 errors:0 dropped:0 overruns:0 carrier:0
 collisions:0 txqueuelen:0
 RX bytes:656 (656.0 B) TX bytes:0 (0.0 B)
lo Link encap:Local Loopback
 inet addr:127.0.0.1 Mask:255.0.0.0
 UP LOOPBACK RUNNING MTU:65536 Metric:1
 RX packets:0 errors:0 dropped:0 overruns:0 frame:0
 TX packets:0 errors:0 dropped:0 overruns:0 frame:0
 TX packets:0 errors:0 dropped:0 overruns:0 frame:0
 TX packets:0 errors:0 dropped:0 overruns:0 frame:0
 TX packets:0 errors:0 dropped:0 overruns:0 carrier:0
 collisions:0 txqueuelen:1000
 RX bytes:0 (0.0 B) TX bytes:0 (0.0 B)

#### root@8179a62d5927:/usr/local/java# java -version java version "1.8.0\_171" Java(TM) SE Runtime Environment (build 1.8.0\_171-b11) Java HotSpot(TM) 64-Bit Server VM (build 25.171-b11, mixed mode) root@8179a62d5927:/usr/local/java# javac -version javac 1.8.0\_171

# 编写Dockerfile文件-tomcat

下载Tomcat7

https://archive.apache.org/dist/tomcat/tomcat-7/v7.0.70/src/

# 新建一个文件夹,并命名为tomcat7-jre7

mkdir tomcat7-jre7

/tomcat7-jre7 pwd
 /tomcat7-jre7 \_

### 将下载的tomcat复制到该目录:

mv /root/Downloads/apache-tomcat-7.0.70-src.tar.gz /tomcat7-jre7

# 创建Dockerfile文件

cd tomcat7-jre7

touch Dockerfile

# Base image FROM ubuntujava8:1.5

# Install dependencies RUN apt-get update && \ apt-get install -y openjdk-8-jdk wget && \ apt-get clean

# Download and extract Tomcat RUN mkdir -p /opt/tomcat && \ wget -O /tmp/tomcat.tar.gz http://archive.apache.org/dist/tomcat/tomcat-7/v7.0.70/bin/a ache-tomcat-7.0.70.tar.gz && \ tar xzvf /tmp/tomcat.tar.gz -C /opt/tomcat --strip-components=1 && \ rm /tmp/tomcat.tar.gz

# Set environment variables ENV CATALINA\_HOME /opt/tomcat ENV PATH \$CATALINA\_HOME/bin:\$PATH

# Remove unnecessary files RUN rm -rf \$CATALINA\_HOME/webapps/examples \$CATALINA\_HOME/webapps/docs

# Expose Tomcat default port EXPOSE 8080

# Start Tomcat CMD ["catalina.sh", "run"]

docker build -t ubuntutomcat:1.0.

docker run -d -p 8080:8080 234ab654772f

| Applications P                                                                                                    | Places Firefox                   |                            |                                       |                     |                          |                  |                                                  | Fri 18:42 | 40)     | 0    |
|----------------------------------------------------------------------------------------------------|----------------------------------|----------------------------|---------------------------------------|---------------------|--------------------------|------------------|--------------------------------------------------|-----------|---------|------|
| Welcome to jiang p                                                                                                    | eilin × Apache Tomcat/10         | 0.1.8 × Index of /         | dist/tomcat/tomcat ×                  | Apache Tomcat/7.0.  | 70 ×                     | +                |                                                  | -         | •       | ×    |
| ← → C                                                                                                    | 0 🗅 127.0.0.1:                   | 8080                       |                                       |                     |                          |                  | \$                                               | $\odot$   | Ŧ       | =    |
| 🕀 Centos 🛛 🕀 Wiki                                                                                                    |                                  |                            |                                       |                     |                          |                  |                                                  |           |         |      |
| _                                                                                                    | Home Documentation               | Configuration Examp        | ples Wiki Mailin                      | g Lists             |                          |                  | Find Help                                        |           |         |      |
|                                                                                                    | Apache Tomcat/7.0                | 0.70                       |                                       |                     |                          |                  |                                                  |           |         |      |
|                                                                                                    |                                  | 2/19/2/                    |                                       |                     |                          |                  | _                                                |           |         |      |
|                                                                                                    | If you                           | I're seeing this, you      | 've successfully                      | installed Tomcat. C | Congratu                 | ilations!        |                                                  |           |         |      |
|                                                                                                    | Reci                             | ommended Reading:          |                                       |                     |                          |                  | Server Status                                    |           |         |      |
|                                                                                                    | Sect                             | urity Considerations HO    | DW-TO                                 |                     |                          |                  | Manager App                                      |           |         |      |
|                                                                                                    | Clus                             | tering/Session Replication | tion HOW-TO                           |                     |                          |                  | Host Manager                                     |           |         |      |
|                                                                                                    |                                  |                            |                                       |                     |                          |                  |                                                  |           |         |      |
|                                                                                                    | Developer Quick Start            |                            |                                       |                     |                          |                  |                                                  |           |         |      |
|                                                                                                    | Tomcat Setup                     | Realms & AAA               | Exar                                  | nples               | Ser                      | rvlet Specificat | ions                                             |           |         |      |
|                                                                                                    | Eirst Web Application            | JDBC DataSources           |                                       |                     | Tor                      | ncat Versions    |                                                  |           |         |      |
|                                                                                                    | Managing Tomcat                  | Do                         | cumentation                           |                     | Getti                    | ToDesk           |                                                  |           |         |      |
|                                                                                                    | For security, access to the mana | ager webapp is Ton         | ncat 7.0 Documenta                    | tion                | FAQ and                  | -2 1             | PatrickChiang的Ma                                 |           |         |      |
|                                                                                                    | SCATALINA_HOME/conf/tomcat-use   | rs.xat                     | ncat 7.0 Configurati                  | on                  | The follow               | J.               | levice ID:460 266 191<br>oDesk is safe and smoot | h         |         |      |
|                                                                                                    | In Tomcat 7.0 access to the mar  | nager Find                 | ncat Wiki<br>Ladditional important co | nfiguration         | Important<br>vulnerabili | · ·              | emote control software                           |           |         |      |
|                                                                                                    | Read more                        | infor                      | mation in:                            | ingle sector        | tomcat-use               | Allow access     |                                                  |           | (0.) c. |      |
|                                                                                                    | Release Notes                    | SCAT                       | FALINA_HOME/RUNNING.txt               |                     | taglibs-user             | ©¶g sound        | Mous C P H                                       | ie 🖾      | wa ca   | ime. |
| P (ToDesk)                                                                                                    | A                                | pache Tomcat/7.0.70 — Moz  | illa Fir 🧭 (Apply Cha                 | nges?]              |                          |                  |                                                  |           |         |      |
| and the second second s |                                  |                            |                                       |                     |                          |                  |                                                  |           |         |      |
| ]                                                                                                    |                                  |                            |                                       |                     |                          |                  |                                                  |           |         |      |

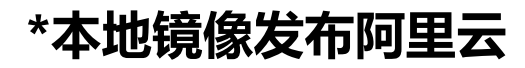

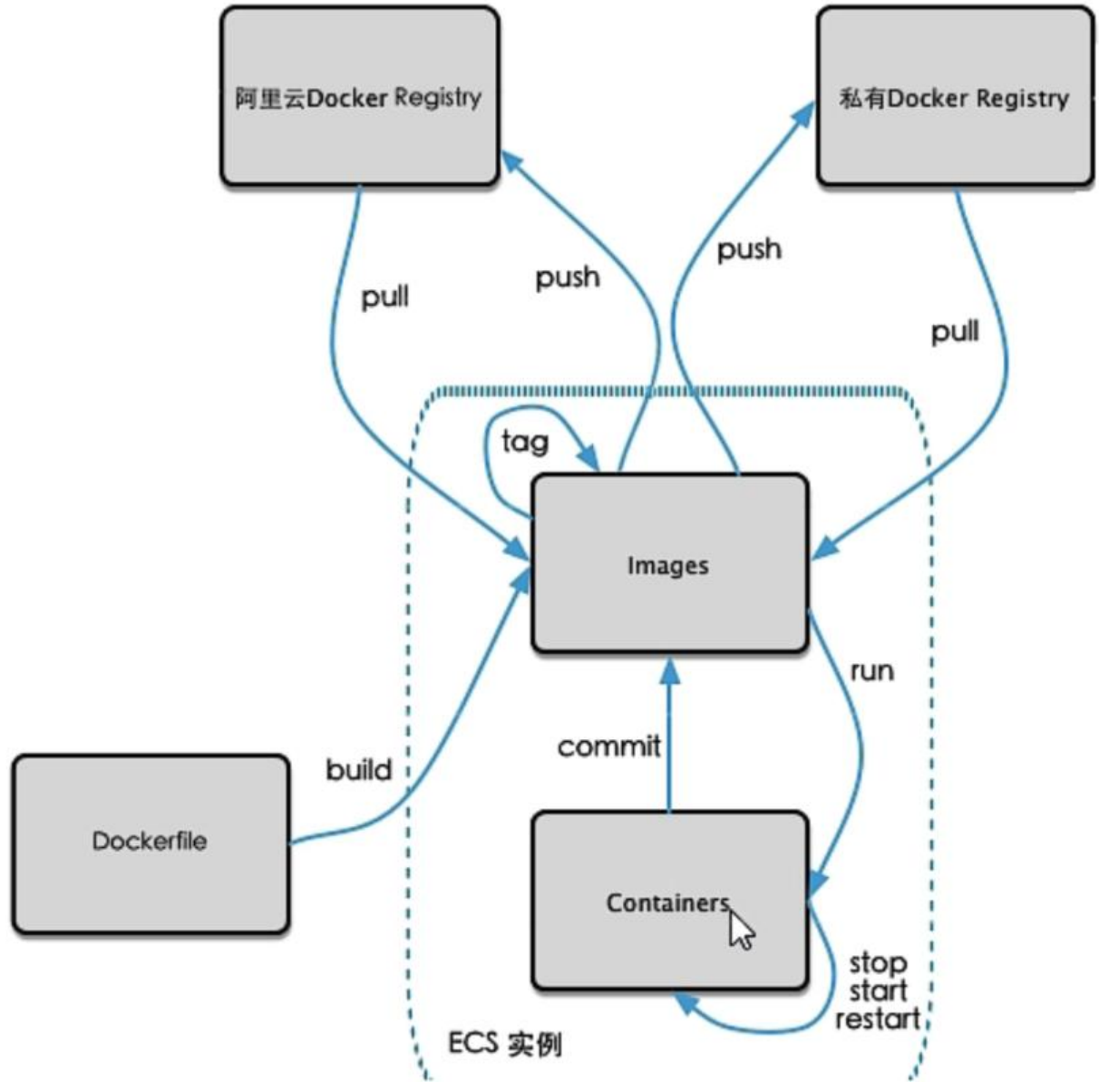

#### 阿里云

```
https://cr.console.aliyun.com/cn-hangzhou/instances
```

1. 登录阿里云Docker Registry

docker login --username=aliyun1451226290 registry.cn-hangzhou.aliyuncs.com

用于登录的用户名为阿里云账号全名, 密码为开通服务时设置的密码。

#### 您可以在访问凭证页面修改凭证密码。

2. 从Registry中拉取镜像

#### docker pull registry.cn-hangzhou.aliyuncs.com/patrickchiang/myubuntu:[镜像版本号]

docker pull registry.cn-hangzhou.aliyuncs.com/patrickchiang/myubuntu:1.3

#### 3. 将镜像推送到Registry

docker login --username=aliyun1451226290 registry.cn-hangzhou.aliyuncs.com docker tag [ImageId] registry.cn-hangzhou.aliyuncs.com/patrickchiang/myubuntu:[镜像版本号] docker push registry.cn-hangzhou.aliyuncs.com/patrickchiang/myubuntu:[镜像版本号]

请根据实际镜像信息替换示例中的[Imageld]和[镜像版本号]参数。

docker login --username=aliyun1451226290 registry.cn-hangzhou.aliyuncs.com docker tag 06fbc784d58c registry.cn-hangzhou.aliyuncs.com/patrickchiang/myubuntu:1.3 docker push registry.cn-hangzhou.aliyuncs.com/patrickchiang/myubuntu:1.3

| 🔹 🛥 docker loginusername=aliyun1451226290 registry.cn-hang     | jzhou.aliyuncs.com           |
|----------------------------------------------------------------|------------------------------|
| Password:                                                      |                              |
| WARNING! Your password will be stored unencrypted in /root/.do | ocker/config.json.           |
| Configure a credential helper to remove this warning. See      |                              |
| https://docs.docker.com/engine/reference/commandline/login/#cr | redentials-store             |
| Login Succeeded                                                |                              |
| → ~ docker tag 06fbc784d58c registry.cn-hangzhou.aliyuncs.com  | n/patrickchiang/myubuntu:1.3 |
| docker push registry.cn-hangzhou.aliyuncs.com/patrickchia      | ang/myubuntu:1.3             |
| The push refers to repository [registry.cn-hangzhou.aliyuncs.c | com/patrickchiang/myubuntu]  |
| 4dc7cc5b4f19: Pushing [>                                       | ] 1.671MB/88.43MB            |
| 38a3ce3081a8: Pushing [===>                                    | ] 5.913MB/86.21MB            |

#### 4. 选择合适的镜像仓库地址

从ECS推送镜像时,可以选择使用镜像仓库内网地址。推送速度将得到提升并且将不会损耗您的公网量。

如果您使用的机器位于VPC网络,请使用 registry-vpc.cn-hangzhou.aliyuncs.com 作为Registry的 名登录。

5. 示例

使用"docker tag"命令重命名镜像,并将它通过专有网络地址推送至Registry。

\$ docker images
 REPOSITORY
 VIRTUAL SIZE
 registry.aliyuncs.com/acs/agent
 0.7-dfb6816
 37bb9c63c8b2
 7 ays ago
 37.89 MB
 \$ docker tag 37bb9c63c8b2 registry-vpc.cn-hangzhou.aliyuncs.com/acs/agent:0.7-dfb6816

使用 "docker push" 命令将该镜像推送至远程。

#### docker push registry-vpc.cn-hangzhou.aliyuncs.com/acs/agent:0.7-dfb6816

| → ~ docker images                                            | and the second second |              |                |        |
|--------------------------------------------------------------|-----------------------|--------------|----------------|--------|
| REPOSITORY                                                   | TAG                   | IMAGE ID     | CREATED        | SIZE   |
| jpl/ubuntu                                                   | 1.3                   | 06fbc784d58c | 22 minutes ago | 175MB  |
| registry.cn-hangzhou.aliyuncs.com/patrickchiang/myubuntu     | 1.3                   | 06fbc784d58c | 22 minutes ago | 175MB  |
| root/ubuntu                                                  | 16.04                 | 9303fe3ca04f | 56 minutes ago | 86.2MB |
| hello-world                                                  | latest                | 9c7a54a9a43c | 7 days ago     | 13.3kB |
| tomcat                                                       | latest                | 311570738ca3 | 7 days ago     | 475MB  |
| nginx                                                        | latest                | 448a08f1d2f9 | 8 days ago     | 142MB  |
| centos                                                       | latest                | 5d0da3dc9764 | 20 months ago  | 231MB  |
| ubuntu                                                       | 16.04                 | b6f507652425 | 20 months ago  | 135MB  |
| redis                                                        | 6.0.8                 | 16ecd2772934 | 2 years ago    | 104MB  |
| → ~ docker push registry.cn-hangzhou.aliyuncs.com/patric<br> | kchiang/my            | ubuntu       |                |        |

 docker push registry.cn-hangzhou.aliyuncs.com/patrickchiang/myubuntu:1.3

 The push refers to repository [registry.cn-hangzhou.aliyuncs.com/patrickchiang/myubuntu]
 4dc7cc5b4f19: Layer already exists

38a3ce3081a8: Layer already exists

1.3: digest: sha256:1411c2cbc75c54d2b0518ca4e38dac3bab1f11a50001771f9f8f821965f0cfe3 size: 741

#### 验证:

#### 删除本地镜像

docker rmi -f 06fbc784d58c
 Untagged: jpl/ubuntu:1.3
 Untagged: registry.cn-hangzhou.aliyuncs.com/patrickchiang/myubuntu:1.3
 Untagged: registry.cn-hangzhou.aliyuncs.com/patrickchiang/myubuntu@sha256:1411c2cbc7
 c54d2b0518ca4e38dac3bab1f11a50001771f9f8f821965f0cfe3
 Deleted: sha256:06fbc784d58c75c71db55b958af55b921c36fb8eac27b6141bd6dfd81ad32035

#### 拉取

a docker pull registry.cn-hangzhou.aliyuncs.com/patrickchiang/myubuntu:1.3 1.3: Pulling from patrickchiang/myubuntu 03334ed17bce: Already exists 7fb45c3d1066: Already exists Digest: sha256:1411c2cbc75c54d2b0518ca4e38dac3bab1f11a50001771f9f8f821965f0cfe3 Status: Downloaded newer image for registry.cn-hangzhou.aliyuncs.com/patrickchiang/myub ntu:1.3 registry.cn-hangzhou.aliyuncs.com/patrickchiang/myubuntu:1.3 a docker images REPOSITORY TAG IMAGE ID CREATED SIZE registry.cn-hangzhou.aliyuncs.com/patrickchiang/myubuntu 1.3 06fbc784d58c 26 minu es ago 175MB 9303fe3ca04f About an hour ago 86.2M root/ubuntu 16.04 hello-world latest 9c7a54a9a43c 7 days ago 13.3kB latest 311570738ca3 7 days ago 475MB tomcat latest 448a08f1d2f9 8 days ago 142MB nginx centos latest 5d0da3dc9764 20 months ago 231MB ubuntu 16.04 b6f507652425 20 months ago 135MB redis 6.0.8 16ecd2772934 2 years ago 104MB

安装,成功打开vim

| docker images                                            |        |              |                   |        |
|----------------------------------------------------------|--------|--------------|-------------------|--------|
| REPOSITORY                                               | TAG    | IMAGE ID     | CREATED           | SIZE   |
| registry.cn-hangzhou.aliyuncs.com/patrickchiang/myubuntu | 1.3    | 06fbc784d58c | 26 minutes ago    | 175MB  |
| root/ubuntu                                              | 16.04  | 9303fe3ca04f | About an hour ago | 86.2MB |
| hello-world                                              | latest | 9c7a54a9a43c | 7 days ago        | 13.3kB |
| tomcat                                                   | latest | 311570738ca3 | 7 days ago        | 475MB  |
| nginx                                                    | latest | 448a08f1d2f9 | 8 days ago        | 142MB  |
| centos                                                   | latest | 5d0da3dc9764 | 20 months ago     | 231MB  |
| ubuntu                                                   | 16.04  | b6f507652425 | 20 months ago     | 135MB  |
| redis                                                    | 6.0.8  | 16ecd2772934 | 2 years ago       | 104MB  |
| ÷ ~                                                      |        |              |                   |        |
| → ~ docker run -it 06fbc784d58c /bin/bash                |        |              |                   |        |
| root@ebc20e1706cb:/# vim                                 |        |              |                   |        |
| root@ebc20e1706cb:/#                                     |        |              |                   |        |
| 0                                                        |        |              |                   |        |
| П                                                        |        |              |                   |        |
| U                                                        |        |              |                   |        |
| 0                                                        |        |              |                   |        |
| Π                                                        |        |              |                   |        |
|                                                          |        |              |                   |        |
| 0                                                        |        |              |                   |        |
| Π                                                        |        |              |                   |        |